## Swinburne University of Technology Sarawak Campus

Information Technology Services Unit

## How to change my personal information in Blackboard

1. Login to your Blackboard <u>https://blackboard.swinburne.edu.my</u>

| Blackboard<br>learn |
|---------------------|
| PASSWORD:           |
|                     |

2. Click on 'Personal Information'

| Welcome, Chize Fung – Bla × +                     |                                                                                                    |                                                                                                    |
|---------------------------------------------------|----------------------------------------------------------------------------------------------------|----------------------------------------------------------------------------------------------------|
| i) 🔒   https://blackboard.swinburne.edu           | .my:8443/webapps/portal/execute/tabs/tabAction?tab_tab_group_id=_1_1 C Q. Search                                                 | ☆自 ♡ ↓ 合 ♀ 箇 ▼ ※ ▼ 1                                                                                                 |
| t Visited 🛞 Getting Started                       |                                                                                                    |                                                                                                    |
|                                                   |                                                                                                    | 🚨 Chze Fung Kho 😏                                                                                                    |
|                                                   |                                                                                                    | Mu Institution Course                                                                                                |
|                                                   |                                                                                                    | My institution Courses                                                                                               |
| y Institution Notifications Das                   | hboard                                                                                                    |                                                                                                    |
| **** *******                                      |                                                                                                    | ******                                                                                                    |
| Add Module                                        |                                                                                                    | Personalize Page                                                                                                    |
|                                                   |                                                                                                    |                                                                                                    |
|                                                   |                                                                                                    |                                                                                                    |
| Tools                                             | My Announcements                                                                                                    | Help and Learning Catalog On Demand                                                                                  |
| Announcements                                     | No Institution Announcements have been posted in the last 7 days.                                                                | Need help with Blackboard Learn? Want to learn something<br>new? Get familiar with features in minutes. Watch short, |
| Calendar                                          | Swinburne Central                                                                                                    | engaging Blackboard Help videos on our YouTube channel.                                                              |
| Tasks                                             | 2 [SEA] SWINBURNE SARAWAK KOREAN CLUB - KOREAN LANGUAGE<br>CLASS                                                                 | Videos for Students<br>Videos for Instructors                                                                        |
| My Grades                                         | SCI Application for October 2016 Graduation Ceremony - August 2016 ISCI FINAL EXAMINATION TIMETABLE FOR MASTER OF BUSINESS       |                                                                                                    |
| Send Email                                        | ADMINISTRATION(I) TERM 3, JUL2016                                                                                                | V My Tacke                                                                                                    |
| User Directory                                    | Commission Malaysia (22 August 2016)                                                                                             | · my lasks                                                                                                    |
| Address Book                                      | <ul> <li>[SC] student-to Operating Hours</li> <li>[SC] Allocate+ Announcement - Opening in Allocation Adjustment Mode</li> </ul> | My Tasks:                                                                                                    |
|                                                   | more announcements $\rightarrow$                                                                                                 | No tasks due.                                                                                                    |
| Personal Information                              |                                                                                                    | more tasks                                                                                                    |
| Personal Information<br>Goals                     |                                                                                                    | nore tasta                                                                                                    |
| Personal Information<br>Goals<br>Goal Performance |                                                                                                    | more wond                                                                                                    |

**Information Technology Services Unit** 

3. Click on 'Edit personal information'

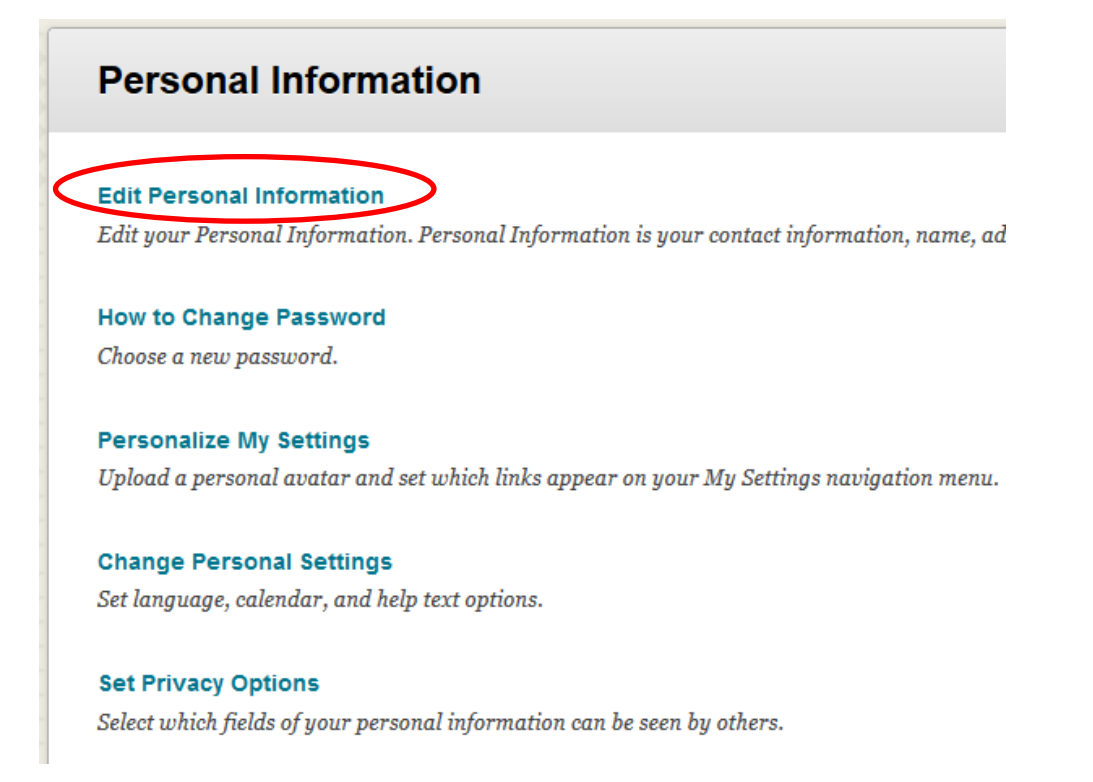

4. You can edit your personal information here

| θ My Institution                                                                            | Courses |
|---------------------------------------------------------------------------------------------|---------|
| Personal Information Edit Personal Information                                              | 0       |
| Edit Personal Information                                                                   |         |
| * Indicates a required field. Cancel PERSONAL INFORMATION                                   | Submit  |
| Title   * First Name   Middle Name   * Last Name   Suffix   Other Name   Email   Student ID |         |

5. Click '*submit*' to save your updated information

|                              |                             | 💄 Chze Fung Kho 😦 🔻 🕛  |
|------------------------------|-----------------------------|------------------------|
| 8                            |                             | My Institution Courses |
| Personal Information         | n Edit Personal Information | 0                      |
| Edit Perso                   | onal Information            |                        |
| ✤ Indicates a<br>PERSONAL IN | required field.             | Cance                  |
| Title                        |                             |                        |
| - First Name                 |                             |                        |
| Middle Name                  |                             |                        |
|                              |                             |                        |
| Suffix                       |                             |                        |
| Other Name                   |                             |                        |
| Email                        |                             |                        |
| Student ID                   |                             |                        |